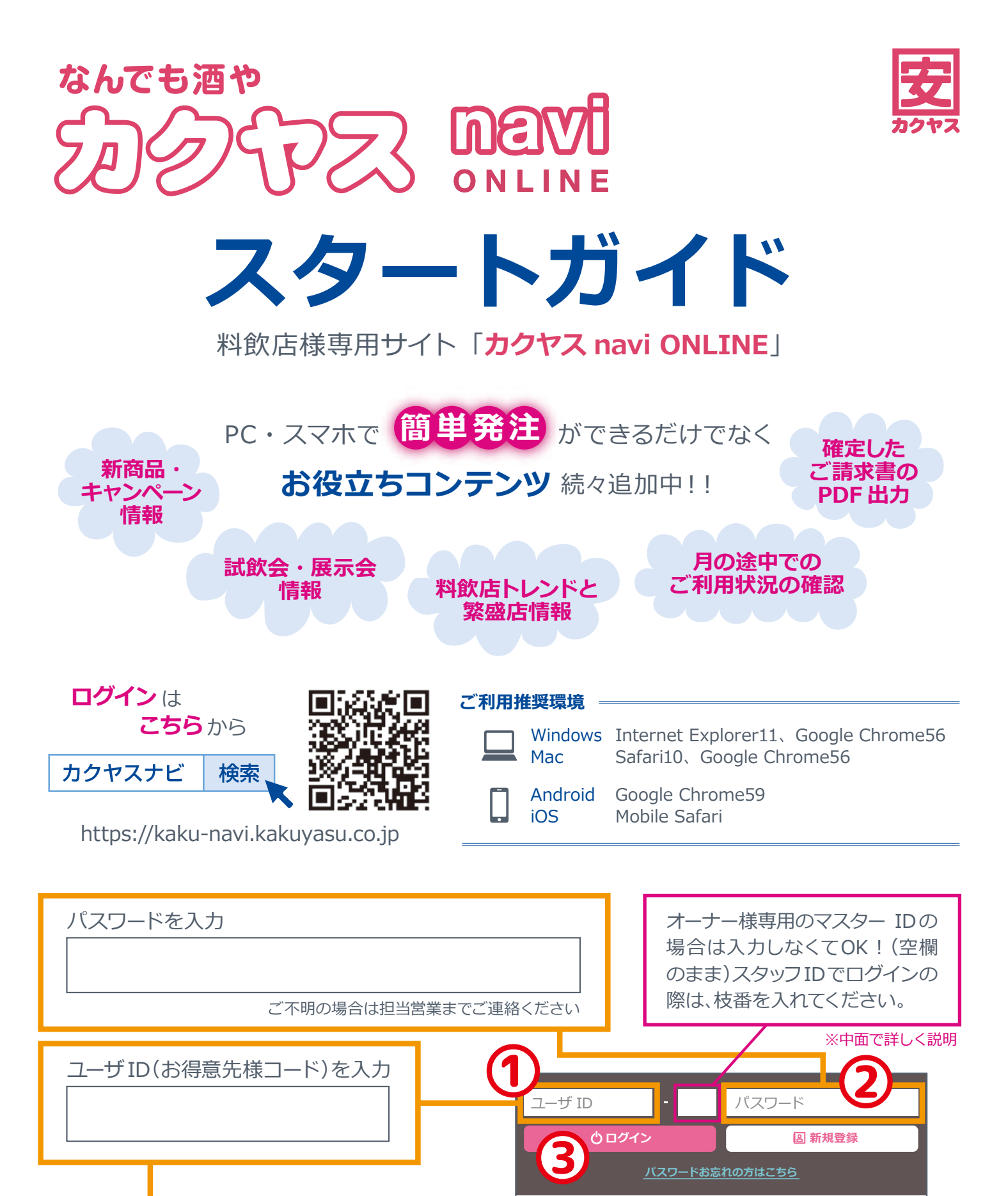

書

品

外 4

外 4

5L

納

お得意先様コードは

納品書にも記載が

あります。

御得意先名

-1

00214162

000000000

〒114-0003 東京都

乙 K-Price 本格麦焼酎ペット 25° (鹿児島)

00214160 乙 K-Price 本格芋焼酎ペット 25° (鹿児島)

居酒屋カクヤス

あってえ nevi

💾 開業・仕入見直しをご検討の方へ

回 なんでも酒やカクヤスとは

## TOP 画面

# お客様情報管理

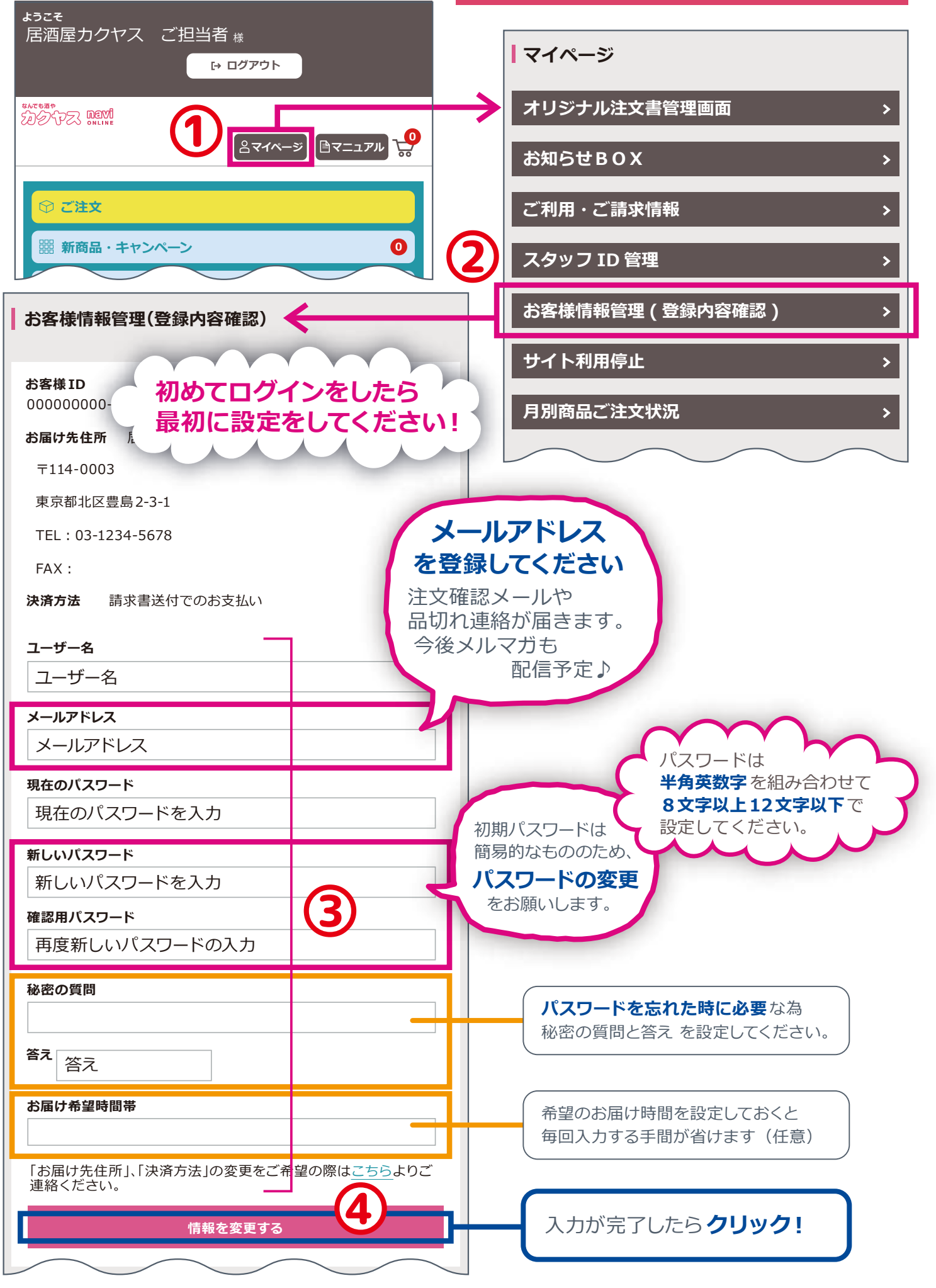

#### TOP 画面 スタッフ ID の作り方 ようこそ 居酒屋カクヤス ご担当者 様 マイページ [→ ログアウト なんでも酒や 知夕やス DEVI ONLINE オリジナル注文書管理画面 > 🖹マニュアル 🚽 **ペイペー**ジ お知らせBOX > ☆ご注文 ご利用・ご請求情報 > 0 闘 新商品・キャンペーン スタッフ ID 管理 お客様情報管理(登録内容確認) サイト利用停止 > 月別商品ご注文状況 > 最大5つまでIDを追加 できます。 スタッフID管理 スタッフの方がログインする際は、ユー ザーIDに得意先コードを入れた後、後ろの **小窓に枝番**(図の場合「01」)を入れてくだ スタッフID追加 さい。 登録/変更 ユーザ ID パスワード **じ**ログイン **阎 新規登録** ユーザー ID 000000000000 ユーザー名 注文可能(単価表示無し) 基本は「単価表示なし」で このユーザー: 🗸 有効 設定されていますが、「単 注文不可 注文可能(単価表示無し) 価表示あり「注文不可」 Â 注文可能(単価表示有り) の設定も可能です。 単価表示 注文可能(単価表示無し) 請求情報閲覧: 有効 スタッフへ請求情報の閲覧制限も 指定できます。 このユーザーのパスワード (チェックを入れなければ見れま 発注担当のスタッフの せん) 方がご利用になる際 このユーザーのアドレス のパスワードとメール アドレスを入力してく ださい。 スタッフID追加 入力が完了しましたら 登録/変更 「登録/変更」をクリック すれば登録完了! 即日ご利用頂けます。

### TOP 画面

## ご利用・ご請求情報の確認の仕方

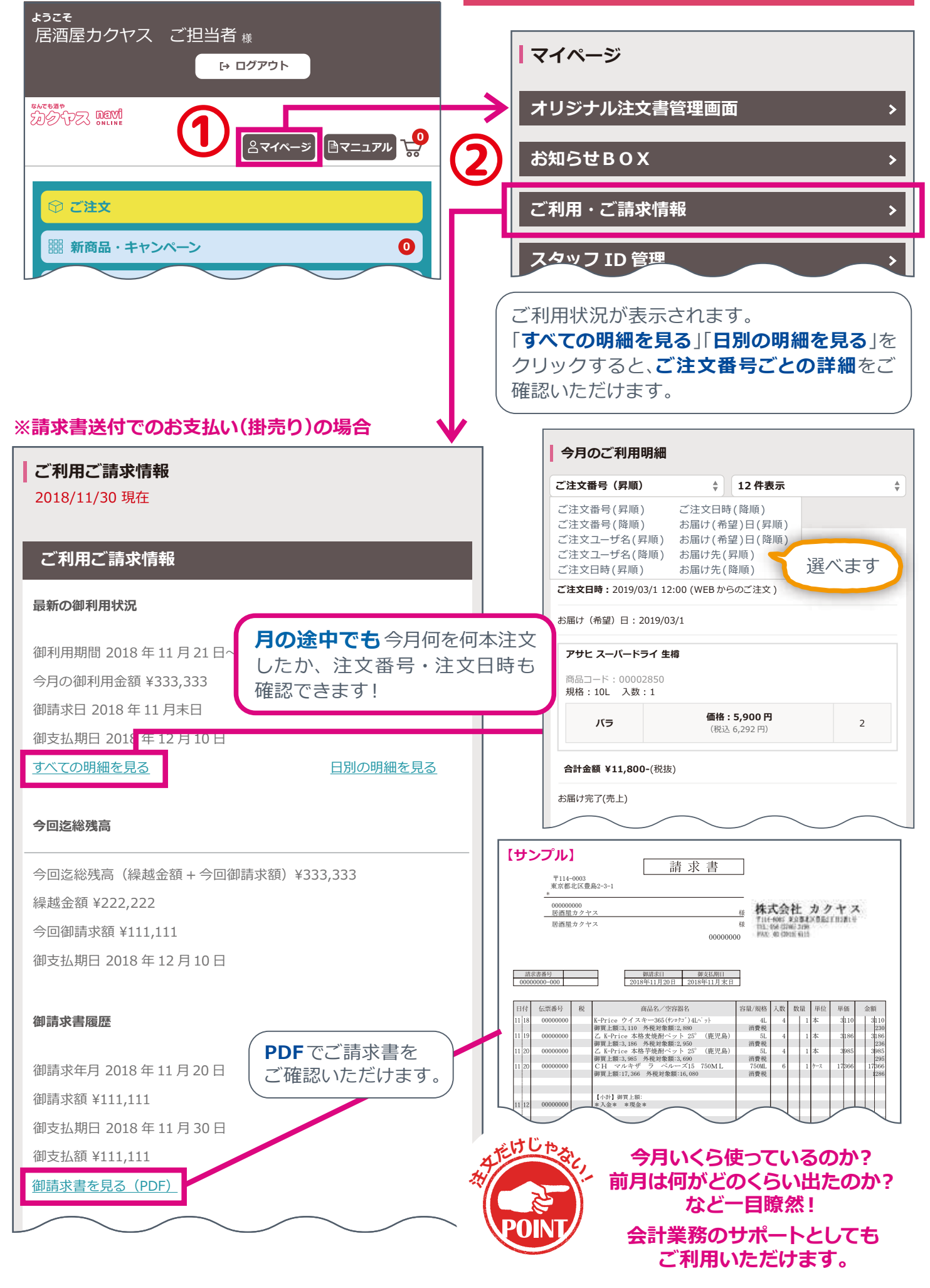

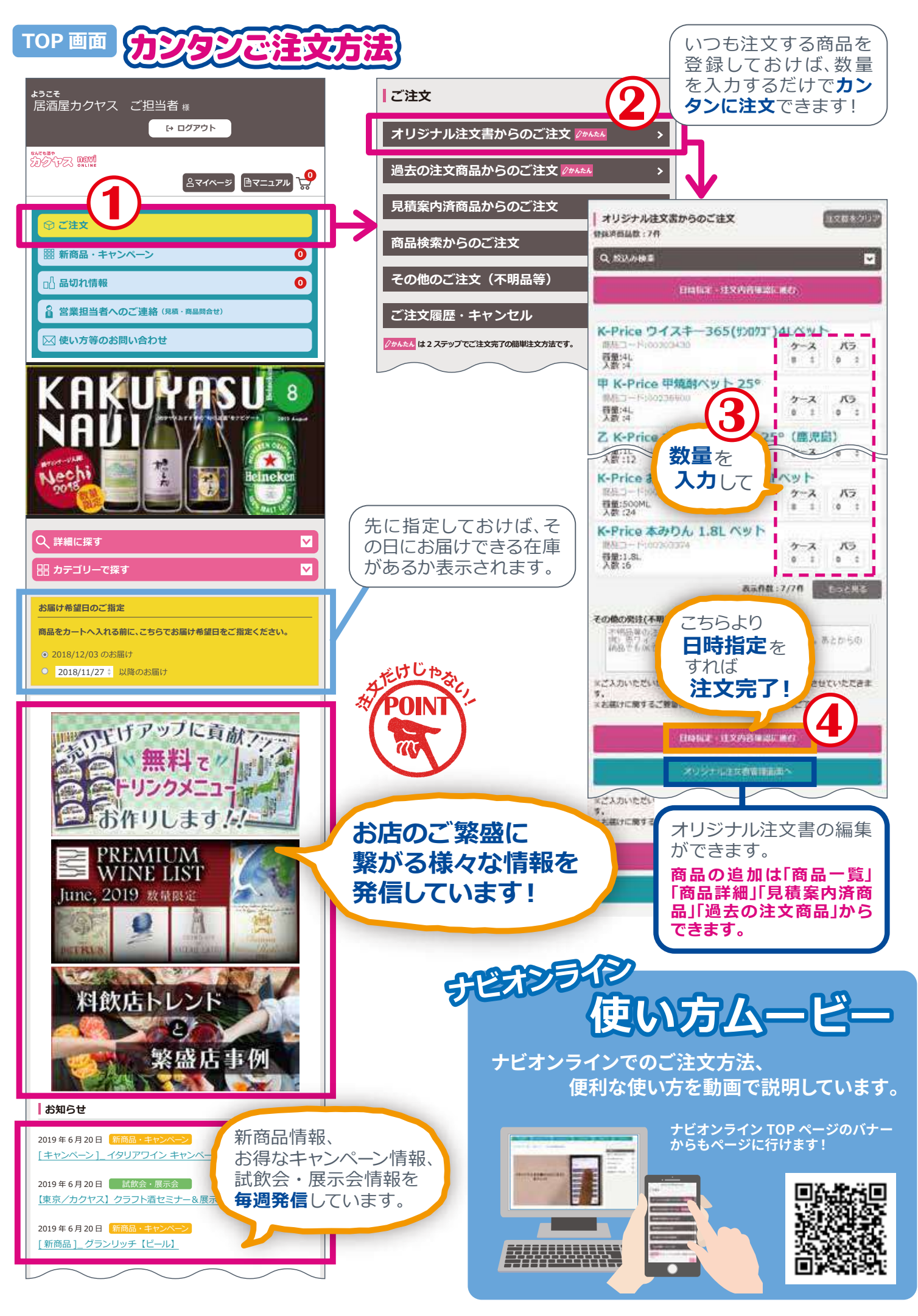